## Handlungsleitfaden:

## Automatisches Back-up in GoodNotes einstellen

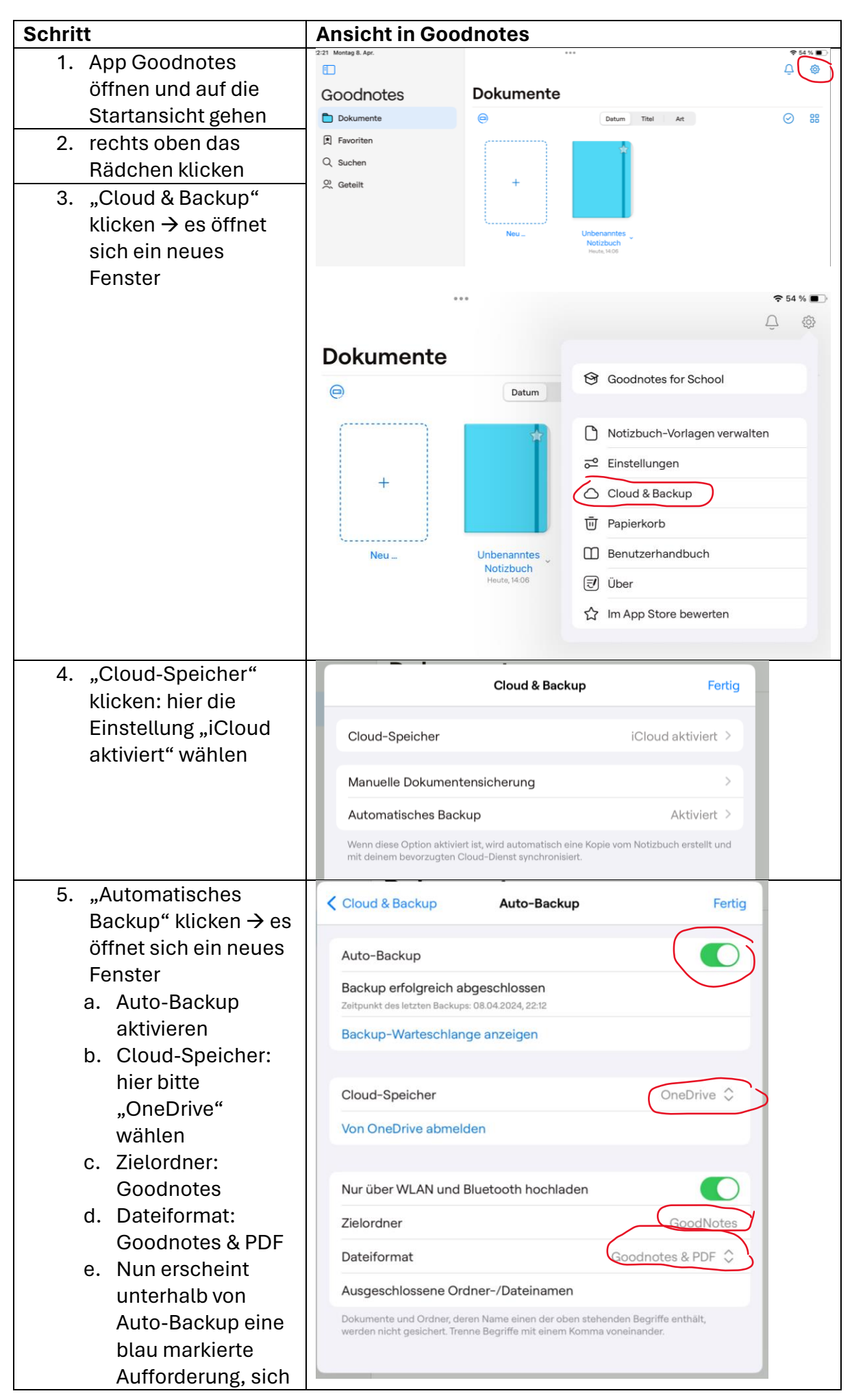

| bei OneDrive<br>anzumelden<br>f. Dort raufklicken und<br>mit bekannten<br>Microsoft-<br>Anmeldedaten<br>anmelden. | Nun ist gewährleistet, dass alle Notizbücher<br>automatisch auf deinem OneDrive gespeichert werden<br>und jederzeit wieder aufrufbar sind. Zuletzt erfolgte<br>Backups werden ebenso angezeigt. |                   |
|----------------------------------------------------------------------------------------------------|----------------------------------------------------------------------------------------------------|-------------------|
| 6. So sollte zum Schluss<br>die Backup-<br>Einstellung<br>aussehen:                                               | Cloud & Backup Auto-Backup Auto-Backup Backup erfolgreich abgeschlossen Zeitpunkt des letzten Backups: 08.04.2024, 22:12 Backup-Warteschlange anzeigen Cloud-Speicher Von OneDrive abmelden     | Fertig            |
|                                                                                                    | Nur über WLAN und Bluetooth hochladen                                                                                                    |                   |
|                                                                                                    | Zielordner                                                                                                    | GoodNotes         |
|                                                                                                    | Dateiformat                                                                                                    | Goodnotes & PDF 💲 |
| 7. Fertig. schließen!                                                                                             | Ausgeschlossene Ordner-/Dateinamen<br>Dokumente und Ordner, deren Name einen der oben stehenden Begriffe enthält,<br>werden nicht gesichert. Trenne Begriffe mit einem Komma voneinander.       |                   |